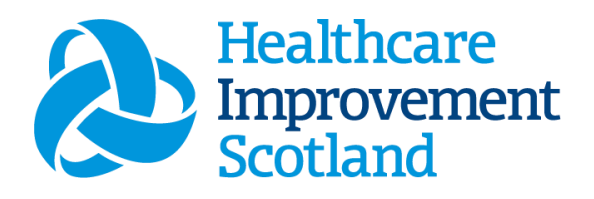

# Professional Judgement Staffing Level Tool

User Guide

March 2024

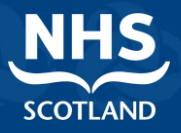

#### © Healthcare Improvement Scotland 2023 Published March 2024

This document is licensed under the Creative Commons Attribution Noncommercial - No Derivatives 4.0 International Licence. This allows for the copy and redistribution of this document as long as Healthcare Improvement Scotland is fully acknowledged and given credit. The material must not be remixed, transformed or built upon in any way. To view a copy of this licence, visit https://creativecommons.org/licenses/by-nc-nd/4.0/ www.healthcareimprovementscotland.org

| Document Control |                  |  |  |  |  |  |
|------------------|------------------|--|--|--|--|--|
| Version          | 7.0              |  |  |  |  |  |
| Date Issued      | March 2024       |  |  |  |  |  |
| Author           | HSP              |  |  |  |  |  |
| Comments to      | his.hsp@nhs.scot |  |  |  |  |  |

| Version | Date           | Comment                            | Author |
|---------|----------------|------------------------------------|--------|
| 1.0     | October 2019   | Initial release                    | HSP    |
| 2.0     | October 2020   | Format update                      | HSP    |
| 3.0     | July 2021      | Email update                       | HSP    |
| 4.0     | March 2023     | Content update                     | HSP    |
| 5.0     | September 2023 | Format and wording update          | HSP    |
| 6.0     | January 2024   | Updated graphics and minor wording | HSP    |
| 7.0     | March 2024     | Wording update, new CSM diagram    | HSP    |

#### Contents

| 1. | Intr   | roduction                                                     | 2  |
|----|--------|---------------------------------------------------------------|----|
| 2. | Log    | gging in                                                      | 4  |
|    | 2.1    | Accessing the tools                                           | 4  |
|    | 2.2    | Changing Working Location                                     | 5  |
| 3. | Cre    | eating/Editing Entries in Tool                                | 7  |
|    | 3.1    | Opening the tool                                              | 7  |
|    | 3.2    | User Roles                                                    | 8  |
|    | 3.3    | Entering Data                                                 | 8  |
|    | 3.4    | Editing Data                                                  | 16 |
|    | 3.5    | Deleting Data                                                 | 18 |
|    | 3.6    | Professional Judgement for the EDEM Staffing Level Tool       | 18 |
| 4. | Bus    | siness Objects                                                | 20 |
| Ap | pendix | х А                                                           | 21 |
|    | Backgı | round                                                         | 21 |
| Ap | pendix | х В                                                           | 22 |
|    | Data C | Capture Sheet – Professional Judgement                        | 22 |
|    | Data C | Capture Sheet – Professional Judgement: Nursing EDEM          | 24 |
|    | Data C | Capture Sheet – Professional Judgement: Medical Staffing EDEM | 26 |
| Ap | pendix | x C                                                           | 28 |
|    | FQAs.  |                                                               | 28 |
| Ap | pendix | x D                                                           | 32 |
|    | Troub  | le Shooting                                                   | 32 |

# 1. Introduction

The Professional Judgement (PJ) tool is part of the national triangulation process for nursing and midwifery workload planning. Although the PJ tool can be used on its own, it is not designed to be a standalone tool, and should be used in conjunction with other tools, i.e. if the ward/community team (roster) is doing a run of the relevant specialty specific staffing level tool, the PJ tool should be completed together with it.

The PJ Tool is based on users' professional opinion on how many staff, registered and unregistered, are needed to carry out the workload required in a defined time, normally over a period of two consecutive weeks. The PJ tool always starts on a Monday.

The PJ Tool is set up to allow nurses and midwives to record information about the number of staff required in order to undertake the workload activities at a particular point in time. These time periods are broken down into 4 hourly blocks. It is important that where a block incorporates a handover period that requires an increased staffing presence these are accounted for. Further consideration should be given to staffing requirements associated with other aspects of workload e.g. training, breaks and meetings. To assist with the recording of partial hours within a 4-hour block e.g. handover periods, please refer to the table below.

| Number of staff required | Portior      | n of 4-hour time | e block and hea  | ad count      |
|--------------------------|--------------|------------------|------------------|---------------|
|                          | 30 min (1/8) | 1 hour (1/4)     | 2 hours<br>(1/2) | 3 hours (3/4) |
| 1                        | 0.12         | 0.25             | 0.50             | 0.75          |
| 2                        | 0.25         | 0.50             | 1.00             | 1.50          |
| 3                        | 0.37         | 0.75             | 1.50             | 2.25          |
| 4                        | 0.50         | 1.00             | 2.00             | 3.00          |
| 5                        | 0.62         | 1.25             | 2.50             | 3.75          |
| 6                        | 0.75         | 1.50             | 3.00             | 4.50          |
| 7                        | 0.87         | 1.75             | 3.50             | 5.25          |
| 8                        | 1.00         | 2.00             | 4.00             | 6.00          |
| 9                        | 1.12         | 2.25             | 4.50             | 6.75          |
| 10                       | 1.25         | 2.50             | 5.00             | 7.50          |

Each relevant block should be completed to reflect the number of registered and non-registered staff required to undertake the workload in the specific operational area.

The PJ tool allows the user to record a brief explanation or justification for recorded staff requirements, for example if the number recorded differs from the usual staffing level. There is a data capture template available to aid data collection before upload to SSTS (<u>Appendix B</u>)

This information is collated, with a standard predicted absence allowance (PAA) of 22.5% for nursing and midwifery staff and 25% for medical staff where applicable.

This information is then available in a report that can be used by the practitioner and managers to plan the allocation of resources to effectively meet the service or health board's priorities and to identify any risks that may exist in the service. It is important to remember the report is only one element of the **Common Staffing Method** mandated by the Health and Care (Staffing) (Scotland) Act 2019 (<u>Appendix A</u>).

The report should be considered in conjunction with:

- Funded establishment
- The findings from the Specialty Specific Tool
- Quality indicators and local context

This document will provide detailed information, from how to log in, to how to finalise and submit data. It will not provide information about the methodologies used to develop the tool or how best to use the reports obtained from the tool. That information can be accessed via the learning resources available on the Healthcare Staffing Programme webpages: <u>Healthcare Staffing Programme (healthcareimprovementscotland.org)</u> Background information on Staffing Level Tools can be found in <u>Appendix A</u>

# 2. Logging in

## 2.1 Accessing the tools

To gain access to the PJ tool you will require access to the local SSTS platform. Please speak to your Workforce Lead and/or line manager about local processes to obtain this. Some staff may already have a SSTS access but will require additional permissions to access the staffing level tools.

Once the local SSTS manager has confirmed that your additional permissions are in place, you should use the link they provide to go to the login page.

SSTS and the staffing level tools can only be accessed on a board approved computer network or portable network

Enter your username and password as they were provided to you and select 'Login':

| ePayroll, SSTS and Workforce.                                                                          |
|----------------------------------------------------------------------------------------------------|
| Please enter a valid Username and Password                                                             |
| Username:                                                                                              |
| Password:                                                                                              |
| Login Evit                                                                                             |
| Lugar Luc                                                                                              |
| NOTICE TO USERS                                                                                        |
| This computer system is the preparty of NUCC cetland. This for                                         |
| This computer system is the property of NHSScotland. It is for                                         |
| authorised use only. Unauthorised or improper use of this system                                       |
| authorised use only. Unauthorised or improper use of this system<br>may result in disciplinary action. |
| authorised use only. Unauthorised or improper use of this system may result in disciplinary action.    |

Passwords are case sensitive, and you will be prompted to change your password the first time you log in

Click "Confirm" to proceed:

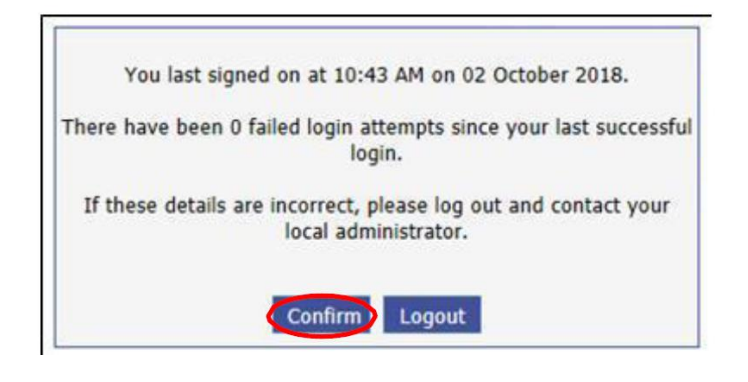

#### And then select "SSTS":

| Shared Authentication for eExpenses, ePayroll,<br>SSTS and Workforce. | NHS      |
|-----------------------------------------------------------------------|----------|
|                                                                       | SCOTLAND |
| Select an application:                                                |          |
| ePayroll                                                              |          |
| <u>SSTS</u>                                                           |          |

## 2.2 Changing Working Location

Once you have logged in to the tool you will be presented with the following screen:

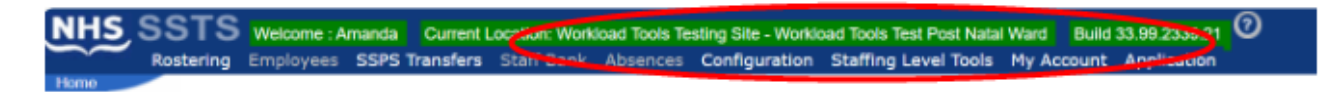

Check the Current Location at the top of the screen. It is unlikely that you will need to change Working Location. However, if Working Location is incorrect, and you have the necessary permissions, select '**My Account**' and then '**Change Working Location**': See below:

If you do not have the appropriate permissions, please reach out to your local workforce lead or SSTS team.

| IHS S | STS       | Welcome : A | umanda Current L | ocation: Work | load Tools Te | ating Site - Workle | ad Tools Test Post Mata | Ward Build 33.99 39.21   |
|-------|-----------|-------------|------------------|---------------|---------------|---------------------|-------------------------|--------------------------|
| R     | tostering | Employees   | SSPS Transfers   | Staff Bank    | Absences      | Configuration       | Staffing Level Turks    | My Account Application   |
| 3110  |           |             |                  |               |               |                     |                         | C                        |
|       |           |             |                  |               |               |                     | (                       | Change Username          |
|       |           |             |                  |               |               |                     |                         | Change Working Editation |

A screen will then appear containing the ward and clinical areas you have access to,

The ward/area can be searched for by roster location, staff bank, local area, or employer. To choose a ward/area of interest, select it from the available list and then click **'Select'**:

| NHS SSTS Welcome :Amanda Coment Location: Workload Tools Teol<br>Rostering Employees SSPS Transfers Staff Benk Absences (<br>Change Working Location                                                                                                    | ing Sile - Workloud Tools Test Post Natel Ward Build 33.09.2338.21 💿<br>Configuration Staffing Level Tools Ny Account Application |
|----------------------------------------------------------------------------------------------------|----------------------------------------------------------------------------------------------------|
| Your Gurrent Location is: Workload Tools Test Post Natal Ward<br>Setect a Location Type<br>O All I Roster Locations O Staff Banks O Local Areas O Employers                                                                                                    |                                                                                                    |
| Please enter all or part of a Roster Location:                                                                                                    | Search Locations Show Inactive:                                                                                                   |
| Workload Tools Testing Site - MSP Input Test<br>Workload Tools Testing Site - Workload Tools Test Ante Natal Ward<br>Workload Tools Testing Site - Workload Tools Test Area 1<br>Workload Tools Testing Site - Workload Tools Test Area 2<br>Workload Tools Tools Tools Test Out 8 - Workload Tools Test Out 8 - Rhone<br>Workload Tools Testing Site - Workload Tools Test Out 8 - Rhone<br>Workload Tools Testing Site - Workload Tools Test Maternity Climic<br>Workload Tools Testing Site - Workload Tools Test Maternity Community<br>Workload Tools Testing Site - Workload Tools Test Maternity Community<br>Workload Tools Testing Site - Workload Tools Test Maternity Community<br>Workload Tools Testing Site - Workload Tools Test Maternity Community<br>Workload Tools Testing Site - Workload Tools Test Maternity & Workload<br>Tools Testing Site - Workload Tools Test Maternity & Workload<br>Tools Testing Site - Workload Tools Test Maternity & Workload<br>Tools Testing Site - Workload Tools Test Maternity & Workload<br>Tools Testing Site - Workload Tools Test Maternity & Workload<br>Workload Tools Testing Site - Workload Tools Test Maternity & Workload<br>Tools Testing Site - Workload Tools Test Maternity & Workload<br>Tools Testing Site - Workload Tools Test Maternity & Workload<br>Workload Tools Testing Site - Workload Tools Test Thage/Ass Ward |                                                                                                    |
| Servect                                                                                                    |                                                                                                    |

The location will then update on the toolbar:

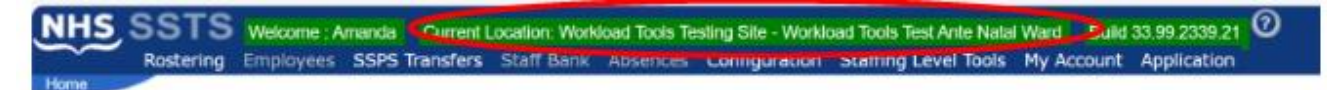

# 3. Creating/Editing Entries in Tool

#### 3.1 Opening the tool

To open the Professional Judgement Tool select '**Workload Tools**' and then '**Professional Judgement**':

| Rostering Employees SSPS Transfers Staff Bank Absences Configuration | Staffing Level Tools: My Account. Application Adult Inpatient Tool Version 3 Children's Specialist Nurse Tool Version 2 Clinical Nurse Specialist Tool Version 2 (for adults) Community Printal Health Community Nurse Tool Version 2 Emergency Care Provision Tool Version 3 Matemity Tool Version 2 Nental Health and Learning Disability Tool Version 2 Nental Health and Learning Disability Tool Version 2 Nental Health and Learning Disability Tool Version 2 Nental Health and Learning Disability Tool Version 2 Nental Tool Version 2 Nental State Content Tool Version 2 Nental NetWork Tool Version 2 Nental State Content Tool Version 2 Nental NetWork Tool Version 2 Dimensional Judgement Tool Version 2 Dimensional State Content Content Co |
|----------------------------------------------------------------------|----------------------------------------------------------------------------------------------------|
|----------------------------------------------------------------------|----------------------------------------------------------------------------------------------------|

A screen like the one below will then appear:

| VESSTS         Weicome: Miss Amanda Awastar Current Location: Workload Tools Test Area 1 Build 33.1 2333.17           Protessional Judgement Staffing Level Tool Version 2 |                                  |                     |      |                 |  |  |  |  |  |  |
|----------------------------------------------------------------------------------------------------|----------------------------------|---------------------|------|-----------------|--|--|--|--|--|--|
| fessional judgement. I ool user guide a                                                                                                    |                                  |                     |      |                 |  |  |  |  |  |  |
| Select Record Add Record We                                                                                                    |                                  |                     |      |                 |  |  |  |  |  |  |
| Filter                                                                                                    |                                  |                     |      |                 |  |  |  |  |  |  |
| From 26/01/2023                                                                                                    | To 26/01/2024 Apply Filter       |                     |      |                 |  |  |  |  |  |  |
| Period Start                                                                                                    | Staffing Level Tool              | Status              |      |                 |  |  |  |  |  |  |
| 23/01/2024                                                                                                    | CCSN                             | Awaiting Sign-Off 1 | Edit | Delete          |  |  |  |  |  |  |
| 01/01/2024                                                                                                    | CNS                              | In Progress         | Edit | Delete          |  |  |  |  |  |  |
| 01/01/2024                                                                                                    | Mental Health                    | In Progress         | Edit | Delete          |  |  |  |  |  |  |
| 02/10/2023                                                                                                    | Adult Inpatient                  | In Progress         | Edit | Delete          |  |  |  |  |  |  |
| 04/09/2023                                                                                                    | Professional Judgement Tool Only | Awaiting Sign-Off 1 | Edit | Delete          |  |  |  |  |  |  |
| 04/09/2023                                                                                                    | Adult Inpatient                  | Awaiting Sign-Off 1 | Edit | Delete          |  |  |  |  |  |  |
| 26/06/2023                                                                                                    | CCSN                             | Awaiting Sign-Off 1 | Edit | Delete          |  |  |  |  |  |  |
| 05/06/2023                                                                                                    | Community Nursing                | In Progress         | Edit | Delete          |  |  |  |  |  |  |
| 05/06/2023                                                                                                    | Neonatal                         | Awaiting Sign-Off 1 | Edit | Delete          |  |  |  |  |  |  |
| 30/05/2023                                                                                                    | Maternity                        | In Progress         | Edit | Delete          |  |  |  |  |  |  |
| 15/05/2023                                                                                                    | Adult Inpatient                  | In Progress         | Edit | Delete          |  |  |  |  |  |  |
| 15/05/2023                                                                                                    | Community Nursing                | In Progress         | Edit | Delete          |  |  |  |  |  |  |
| 01/05/2023                                                                                                    | CCSN                             | Awaiting Sign-Off 1 | Edit | Delete          |  |  |  |  |  |  |
| 03/04/2023                                                                                                    | CCSN                             | Awaiting Sign-Off 1 | Edit | Delete          |  |  |  |  |  |  |
| Showing 1 to 14 of 14 entries                                                                                                    |                                  |                     |      | Previous 1 Next |  |  |  |  |  |  |

#### 3.2 User Roles

There are two types of user role for the Professional Judgement tool:

• Editor permissions allow users to create, enter, edit/delete records, including skill mix and to view tool results

•Data Entry permissions allow users to create records and enter data on the Week 1 and Week 2 tabs, but not to enter Skill Mix, view results or delete records.

### 3.3 Entering Data

After opening the Professional Judgement tool, a screen similar to the below will appear:

| Professional Judgemen                  | nt Staffing Level Tool Version 2                     |                     |      |                |  |  |  |  |  |  |  |  |
|----------------------------------------|------------------------------------------------------|---------------------|------|----------------|--|--|--|--|--|--|--|--|
| onal Judgement Tool user guide and FAC | Professional Judgement Stalling Level Tool Version 2 |                     |      |                |  |  |  |  |  |  |  |  |
|                                        | Qs                                                   |                     |      |                |  |  |  |  |  |  |  |  |
| t Record Add Record Week 1             | Skill Mix 1 Week 2 Skill Mix 2 Results Sign Off      |                     |      |                |  |  |  |  |  |  |  |  |
| liter                                  |                                                      |                     |      |                |  |  |  |  |  |  |  |  |
|                                        |                                                      |                     |      |                |  |  |  |  |  |  |  |  |
| rom 26/01/2023 To 26                   | 5/01/2024 Apply Filter                               |                     |      |                |  |  |  |  |  |  |  |  |
|                                        |                                                      |                     |      |                |  |  |  |  |  |  |  |  |
| Period Start                           | Staffing Level Tool                                  | Status              |      |                |  |  |  |  |  |  |  |  |
| 3/01/2024                              | CCSN                                                 | Awaiting Sign-Off 1 | Edit | Delete         |  |  |  |  |  |  |  |  |
| /01/2024                               | CNS                                                  | In Progress         | Edit | Delete         |  |  |  |  |  |  |  |  |
| /01/2024                               | Mental Health                                        | In Progress         | Edit | Delete         |  |  |  |  |  |  |  |  |
| 2/10/2023                              | Adult Inpatient                                      | In Progress         | Edit | Delete         |  |  |  |  |  |  |  |  |
| 4/09/2023                              | Professional Judgement Tool Only                     | Awaiting Sign-Off 1 | Edit | Delete         |  |  |  |  |  |  |  |  |
| 4/09/2023                              | Adult Inpatient                                      | Awaiting Sign-Off 1 | Edit | Delete         |  |  |  |  |  |  |  |  |
| 5/06/2023                              | CCSN                                                 | Awaiting Sign-Off 1 | Edit | Delete         |  |  |  |  |  |  |  |  |
| 5/06/2023                              | Community Nursing                                    | in Progress         | Edit | Delete         |  |  |  |  |  |  |  |  |
| 5/06/2023                              | Neonatal                                             | Awaiting Sign-Off 1 | Edit | Delete         |  |  |  |  |  |  |  |  |
| 0/05/2023                              | Maternity                                            | In Progress         | Edit | Delete         |  |  |  |  |  |  |  |  |
| 5/05/2023                              | Adult Inpatient                                      | In Progress         | Edit | Delete         |  |  |  |  |  |  |  |  |
| 5/05/2023                              | Community Nursing                                    | In Progress         | Edit | Delete         |  |  |  |  |  |  |  |  |
| /05/2023                               | CCSN                                                 | Awaiting Sign-Off 1 | Edit | Delete         |  |  |  |  |  |  |  |  |
| 3/04/2023                              | CCSN                                                 | Awaiting Sign-Off 1 | Edit | Delete         |  |  |  |  |  |  |  |  |
| wing 1 to 14 of 14 entries             |                                                      |                     |      | Previous 1 Nex |  |  |  |  |  |  |  |  |
| vit                                    |                                                      |                     |      |                |  |  |  |  |  |  |  |  |

Any data entered into the tool before the evening of the January 2023 will not be visible on this screen. Instead, it can be viewed in BOXI reports (see section 4)

To navigate through the tool, please use the buttons at the bottom of the page (e.g. Save & Proceed, Previous). Clicking directly between tabs may result in entered data being lost.

The Status column shows records which have been completed or are still In Progress.

Editor users will have the option to Edit or Delete records.

Data entry users will only be able to delete records.

More information on editing and deleting records can be found in the next 2 sections (3.4 and 3.5)

If you wish to create a new record, click on the 'Add Record' tab. You will see the following screen:

| NHS         SSTS         Welcome : Miss Amanda Newstart Current Location : Workload Tools Test Area 1 Build 33.1.2353.17           Professional Judgement Staffing Level Tool Version 2 |       |      |       |       |      |        |       |         |          |   |   |  |  |    |   |
|----------------------------------------------------------------------------------------------------|-------|------|-------|-------|------|--------|-------|---------|----------|---|---|--|--|----|---|
| Professional Judgement Tool user guide and FAQs                                                                                                    |       |      |       |       |      |        |       |         |          |   |   |  |  |    |   |
| Select Record Add Record Wes 1 Skill                                                                                                    | Mix 1 | 1    | Wee   | k 2   | Sk   | cill M | lix 2 | Results | Sign Off |   |   |  |  |    |   |
| Start Date                                                                                                    | 0     |      | Janu  | ary 2 | 2024 |        |       |         |          |   |   |  |  |    |   |
|                                                                                                    | Мо    | Tu   | We    | Th    | Fr   | Sa     | Su    |         |          |   |   |  |  |    |   |
|                                                                                                    | 1     | 2    | 3     | 4     | 5    | 6      | 7     |         |          |   |   |  |  |    |   |
|                                                                                                    | 8     | 9    | 10    | 11    | 12   | 13     | 14    |         |          |   |   |  |  |    |   |
|                                                                                                    | 15    | 16   | 17    | 18    | 19   | 20     | 21    |         |          |   |   |  |  |    |   |
|                                                                                                    | 22    | 23   | 24    | 25    | 26   | 27     | 28    |         |          |   |   |  |  |    |   |
|                                                                                                    | 29    |      | 31    |       |      |        |       |         |          |   |   |  |  |    |   |
| Staffing Level Tool                                                                                                    | Ple   | ease | Selec | t     |      |        |       |         |          | ~ | 1 |  |  |    |   |
| Comments                                                                                                    |       |      |       |       |      |        |       |         |          |   |   |  |  |    | 1 |
|                                                                                                    |       |      |       |       |      |        |       |         |          |   |   |  |  |    |   |
|                                                                                                    |       |      |       |       |      |        |       |         |          |   |   |  |  |    |   |
|                                                                                                    |       |      |       |       |      |        |       |         |          |   |   |  |  |    |   |
| Save & Proceed Previous                                                                                                    |       |      |       |       |      |        |       |         |          |   |   |  |  | 11 |   |

Select the **date** you wish your two-week data collection to begin. This cannot be a date in the future:

| 0  | J  | Janua | ary 2 | 2024 |    |    |
|----|----|-------|-------|------|----|----|
| Мо | Ти | We    | Th    | Fr   | Sa | Su |
| 1  | 2  | 3     | 4     | 5    | 6  | 7  |
| 8  | 9  | 10    | 11    | 12   | 13 | 14 |
| 15 | 16 | 17    | 18    | 19   | 20 | 21 |
| 22 | 23 | 24    | 25    | 26   | 27 | 28 |
| 29 | 30 | 31    |       |      |    |    |

Then, select the Staffing Level Tool which you are running in conjunction with the Professional Judgement Tool:

| elect Record Add Record Inc | 4.4 Mail Min t Week 2 MAR Min 2 Results, Suge OR                                                                                                    |   |
|-----------------------------|----------------------------------------------------------------------------------------------------|---|
| Start Date                  | 0 January 2024                                                                                                    |   |
|                             | No. Tu:         We         Th         Fr         Sa         Su           1         2         3         4         5         6         7           0         9         10         11         12         15         14           15         16         17         18         19         20         21           22         23         24         25         26         17         18 |   |
| Staffing Level Tool         | Please Select                                                                                                    | • |
| Comments                    | Please Select<br>Adult Inputient<br>CCSN<br>CNS<br>Community Nursing<br>EDEM<br>Matematy<br>Mercal Health                                                                                                    | • |

If you choose Professional Judgement Tool Only, a text box appears asking you to specify the service area. This should only be used where no specialty specific staffing level tool is available:

|           | Staffing Level Tool         | Professional Judgement Tool Only | 0  |
|-----------|-----------------------------|----------------------------------|----|
|           | Please specify Service Area |                                  |    |
|           |                             |                                  | 1. |
| <         | Comments                    |                                  | 0  |
|           |                             |                                  | le |
| $\langle$ | Save & Proceed Previous     |                                  |    |

This must be completed before clicking 'Save & Proceed'.

For specific guidance on completing the Professional Judgement Tool for the Emergency care provision Staffing Level Tool go to section 3.6

If you wish to record a **comment**, insert this in the Comments box (as seen above).

<u>।</u>

The comments box should be used to provide explanation and justification of staff requirements. Please see the FAQ section for more details on how the comments box should be used.

The Professional Judgement Tool and workload information should be used together to explain staffing needs for the actual workload carried out during the designated period.

Once the comments have been updated, click on '**Save & Proceed**' and you will see the following screen:

| NHS SSTS                                                                            | elcome : Miss Amanda M<br>fessional Judgement St | Newstart Current Location : We<br>Caffing Level Tool Version 2 | orkload Tools Test Area 1 Buil | d 33.1.2353.17                            |     |                               |     |     |     |                          |
|-------------------------------------------------------------------------------------|--------------------------------------------------|----------------------------------------------------------------|--------------------------------|-------------------------------------------|-----|-------------------------------|-----|-----|-----|--------------------------|
| Professional Judgement Tool u                                                       | iser guide and FAQs                              |                                                                |                                |                                           |     |                               |     |     |     |                          |
| Select Record Add Re                                                                | cord Week 1                                      | Skill Mix 1 Week 2                                             | Skill Mix 2 Results            | Sign Off                                  |     |                               |     |     |     |                          |
| Staffing Level Tool:<br>Start Date:<br>Date Created:<br>Date Completed:<br>Comment: |                                                  | Adult Inpatient<br>01/01/2024<br>26/01/2024                    |                                | End Date:<br>Created By:<br>Completed By: |     | 14/01/2024<br>Amanda Newstart |     |     |     |                          |
|                                                                                     |                                                  |                                                                |                                |                                           |     |                               |     |     |     | <i>h</i>                 |
| Activate All                                                                        | Time Block                                       | Nursing<br>Categories 🍘                                        | Mon                            | Tue                                       | Wed | Thu                           | Fri | Sat | Sun |                          |
|                                                                                     |                                                  |                                                                |                                |                                           |     |                               |     |     |     |                          |
| Activate                                                                            | 08:00 to 12:00                                   | Registered<br>Unregistered                                     |                                |                                           |     |                               |     |     |     | Clear Data<br>Clear Data |
| Activate                                                                            | 12:00 to 16:00                                   | Registered<br>Unregistered                                     |                                |                                           |     |                               |     |     |     | Clear Data<br>Clear Data |
| Activate                                                                            | 16:00 to 20:00                                   | Registered<br>Unregistered                                     |                                |                                           |     |                               |     |     |     | Clear Data<br>Clear Data |
| Activate                                                                            | 20:00 to 00:00                                   | Registered<br>Unregistered                                     |                                |                                           |     |                               |     |     |     | Clear Data<br>Clear Data |

At the top of the screen, there is information about the record, Start Date & End Date.
 Start and end date refer to the start and end of the period of the Professional Judgement Tool run.
 Date created and created by, refer to when the record was started.
 Date completed and completed by, refer to when the tool was completed and saved (after input of the second weeks skill mix).

The Professional Judgement tool is developed in 4 hourly time blocks. To enter data for a time block, click the checkbox below Activate. This will allow data to be entered into the Registered and Unregistered rows for that time block:

| Activate | 08:00 to<br>12:00 | Registered   |  |  |  |  | Clear Data |
|----------|-------------------|--------------|--|--|--|--|------------|
|          |                   | Unregistered |  |  |  |  | Clear Data |

To activate all 6-time blocks, click the Activate All checkbox at the top of the page:

| NHS S                                                  | STS Welcome<br>Profession                                                               | : Miss Amanda<br>al Judgement :                                          | Newstart Curren<br>Staffing Level Too                                           | It Location : W                                          | orkload To                                      |                                  |
|--------------------------------------------------------|-----------------------------------------------------------------------------------------|--------------------------------------------------------------------------|---------------------------------------------------------------------------------|----------------------------------------------------------|-------------------------------------------------|----------------------------------|
| Professional Judg                                      | <u>ement Tool user gu</u>                                                               | ide and FAQs                                                             |                                                                                 |                                                          |                                                 |                                  |
| Select Record                                          | Add Record                                                                              | Week 1                                                                   | Skill Mix 1                                                                     | Week 2                                                   | Skill M                                         |                                  |
| Staffing<br>Start Da<br>Date Cre<br>Date Con<br>Commer | Level Tool:<br>te:<br>eated:<br>mpleted:<br>nt:                                         |                                                                          | Adult I<br>01/01,<br>26/01,                                                     | Inpatient<br>/2024<br>/2024                              |                                                 |                                  |
| Activat                                                |                                                                                         | Fime Block                                                               | Nursing<br>Categor                                                              | ies 🥧                                                    | Mon                                             |                                  |
| •                                                      | Unchecking an<br>Unchecking the<br>boxes, renderin<br>When you dese<br>message, this is | Activate bo<br>Activate Al<br>g them de-<br>lect the Act<br>s not the ca | x will deactiv<br>Il box will rem<br>active.<br>tivate All optio<br>se when you | ate this blo<br>nove data f<br>on you will<br>untick a s | ock.<br>from all the<br>receive a<br>ingle time | e completed<br>warning<br>block. |
|                                                        | Confirm<br>Are you sure you want to dese<br>will be deleted.                            | elect all boxes? All enter                                               | red data                                                                        |                                                          |                                                 |                                  |
| •                                                      | If you select Cle<br>that row                                                           | ear Data at                                                              | the end of the                                                                  | e row this                                               | will clear a                                    | ll the data ir                   |
| Pressi                                                 | ng the Return ke                                                                        | ey at any po                                                             | pint will save                                                                  | the data a                                               | nd move y                                       | ou onto the                      |

Ţ

next screen.

Activate the blocks required and add the number of staff required (Registered & Unregistered) against each block.

Staff numbers must be lower than 100 and have no more than two decimal places.

If not, there will be a red asterix next to the relevant box: and you will not be able to save the record.

You cannot leave any boxes, within an activated time block, blank. If staff were not needed in this time block, please enter 0.

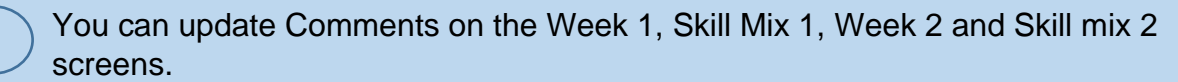

Any updates will be saved when you click "Save & Proceed".

1

Once data entry is complete, click 'Save & Proceed'. If you have **Editor** Permissions, you will then be taken to the Skill Mix tab:

The **Night WTE Req'd** column will be displayed even if only daytime blocks have been activated. If no night activity this can be left as 0.

| NHS SS                                                | TS Welcome :<br>Professiona  | Miss Amanda<br>Il Judgement | a Newstart Curren<br>Staffing Level Too | t Location : V<br>I Version 2                                                                                                    | Vorkload Tools Tes | st Area 1 Build | 33.1.2353.17 |   |                 |      |        |       |
|-------------------------------------------------------|------------------------------|-----------------------------|-----------------------------------------|----------------------------------------------------------------------------------------------------|--------------------|-----------------|--------------|---|-----------------|------|--------|-------|
| Professional Judgen                                   | <u>ient Tool user guid</u>   | de and FAQs                 |                                         |                                                                                                    |                    |                 |              |   |                 |      |        |       |
| Select Record                                         | Add Record                   | Week 1                      | Skill Mix 1                             | Week 2                                                                                                    | Skill Mix 2        | Results         | Sign Off     |   |                 |      |        |       |
| Staffing Le<br>Start Date:<br>Date Creat<br>Date Comp | evel Tool:<br>ed:<br>pleted: |                             | Adult<br>04/09<br>13/09<br>13/09        | End Date:         17/09/2023           O4/09/2023         Created By:           J3/09/2023         Created By:           Myley Walker         12/09/2023 |                    |                 |              |   |                 |      |        |       |
| Comment:                                              |                              |                             | No                                      | catering sta                                                                                                    | ff. 2:1 student to | o registered s  | staff        |   |                 |      |        |       |
|                                                       | Category                     |                             | Sta                                     | aff Band                                                                                                    |                    | Day WTE R       | eq'd 🥡       |   | Night WTE Req'o | d 🕧  | Totals |       |
|                                                       |                              |                             |                                         | Band 7                                                                                                    |                    | 1.00            |              |   | 0.00            |      | 1.00   |       |
|                                                       | Registered                   |                             | Band 6                                  |                                                                                                    |                    | 3.31            |              |   | 0.00            |      | 3.31   |       |
|                                                       |                              |                             |                                         | Band 5                                                                                                    |                    |                 | 6.00         |   | 0.00            | 6.00 |        |       |
|                                                       | Total                        |                             |                                         |                                                                                                    |                    |                 | 10.31        |   |                 | 0.00 |        | 10.31 |
|                                                       |                              |                             |                                         |                                                                                                    | and 4              |                 | 4.00         |   |                 | 0.00 |        | 4.00  |
|                                                       | Unregistered                 |                             |                                         |                                                                                                    | Sand 3             |                 | 1.00         | 1 |                 | 0.00 |        | 1.00  |
|                                                       |                              |                             |                                         | E                                                                                                    | and 2              |                 | 1.59         | 1 |                 | 0.00 |        | 1.59  |
|                                                       | Total                        |                             |                                         |                                                                                                    |                    |                 | 6.59         |   |                 | 0.00 |        | 6.59  |
| Save & Proce                                          | eed Previous                 |                             |                                         |                                                                                                    |                    |                 |              |   |                 |      |        |       |

If you have not completed **Week 1** data input at this point, you should select '**Previous**' (bottom left of the page – see above).

Once you have completed **Week 1** data, you are then required to allocate staff to the relevant Agenda for Change Bands, ensuring that these add up to the total WTE calculated by the tool. The allocation of staff should be undertaken using your professional judgement and not directly aligned to current funding or skill mix.

If you amend the data on the week 1 screen, any data entered into the Skill mix 1 tab will be cleared.

Click on 'Save & Proceed' to save the data.

If you have Data Entry permission only, you will be taken straight from the Week 1 to Week 2 screen. You cannot view or enter Skill Mix.

You will then be taken to the Week 2 screen:

|                                                                                     | rme : Miss Arnanda New<br>sional Judgement Staffi | vstart Current Location : Wor<br>ng Level Tool Version 2 | kload Tools Test Area 1 Build | 33.1.2353.17                              |     |                               |     |     |     |                          |
|-------------------------------------------------------------------------------------|---------------------------------------------------|----------------------------------------------------------|-------------------------------|-------------------------------------------|-----|-------------------------------|-----|-----|-----|--------------------------|
| Professional Judgement Tool use                                                     | r guide and FAQs                                  |                                                          |                               |                                           |     |                               |     |     |     |                          |
| Select Record Add Record                                                            | rd Week 1 Sk                                      | ill Mix 1 Week 2                                         | Ski Mix 2 Results             | Sign Off                                  |     |                               |     |     |     |                          |
| Staffing Level Tool:<br>Start Date:<br>Date Created:<br>Date Completed:<br>Comment: |                                                   | Adult Inpact<br>01/01/2024<br>26/01/2024                 |                               | End Date:<br>Created By:<br>Completed By: |     | 14/01/2024<br>Amanda Newstart |     |     |     |                          |
|                                                                                     | Time Black                                        | Musing                                                   | Max                           | Tur                                       | Wed | Thu                           | r.i | (m) |     |                          |
|                                                                                     | тіте віоск                                        | Categories 🅧                                             | мон                           | Tue                                       | weu | Thu                           | rii | 541 | Sun |                          |
| Activate                                                                            | 08:00 to 12:00                                    | Registered<br>Unregistered                               |                               |                                           |     |                               |     |     |     | Clear Data<br>Clear Data |

Follow the same process as for Week 1 and Skill Mix 1.

A 'Clone Week 1' option is available **if the** staffing requirements for Week 2 **exactly match** those of Week 1.

To use this option, click on the 'Clone Week 1' button:

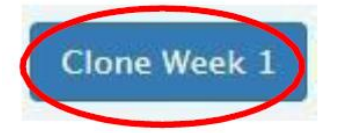

Once completed, click 'Save & Proceed'.

If you have **Data Entry** permissions, you will receive a message confirming that the data has been saved.

If you have Editor Permissions, you will then be required to complete Skill Mix 2.

A **Clone Skill Mix 1** option is also available on the Skill Mix 2 tab (again only **if** the staffing requirements **exactly match** those of week 1)

| NHS SS                                                             | TS Welcome<br>Profession | Miss Amanda Ne<br>al Judgement Sta        | ewstart Current I<br>ffing Level Tool <sup>v</sup> | Location : Workloa<br>Version 2 | d Tools Test Area 1 Build                                                                                            | 33.1.2353.17  |   |                 |   |        |
|--------------------------------------------------------------------|--------------------------|-------------------------------------------|----------------------------------------------------|---------------------------------|----------------------------------------------------------------------------------------------------|---------------|---|-----------------|---|--------|
| Professional Judgem                                                | ent Tool user gu         | ide and FAQs                              |                                                    |                                 |                                                                                                    |               |   |                 |   |        |
| Select Record                                                      | Add Record               | Week 1                                    | Skill Mix 1                                        | Week 2 Ski                      | I Mix 2 Results                                                                                                    | Sign Off      |   |                 |   |        |
| Staffing Le<br>Start Date:<br>Date Create<br>Date Comp<br>Comment: |                          | Adult In<br>04/09/3<br>13/09/3<br>13/09/3 | 10000000000000000000000000000000000000             | student to registered           | End Date:         17/09/2023           Created By:         Myley Walker           Completed By:         Myley Walker |               |   |                 |   |        |
|                                                                    | Category                 |                                           | 10 68                                              | Staff Pag                       | d                                                                                                    |               |   | light WTE Boold | 0 | Totals |
|                                                                    | Category                 |                                           |                                                    |                                 | u                                                                                                    | Day WIE Keq u |   |                 |   | 1.00   |
|                                                                    | Registered               |                                           |                                                    | Band 6                          |                                                                                                    | 5.03          | } | 0.00            |   | 5.03   |
|                                                                    |                          |                                           |                                                    | Band 5                          |                                                                                                    | 5.00          |   | 0.00            |   | 5.00   |
|                                                                    | Total                    |                                           |                                                    |                                 |                                                                                                    | 11.03         | 0 | ).00            |   | 11.03  |
|                                                                    |                          |                                           |                                                    | Band 4                          |                                                                                                    | 4 19          |   | 0.00            |   | 4.19   |
|                                                                    | Unregistered             |                                           |                                                    | Band 3                          |                                                                                                    | 3.00          |   | 0.00            |   | 3.00   |
|                                                                    |                          |                                           |                                                    | Band 2                          |                                                                                                    | 0.00          |   | 0.00            |   | 0.00   |
|                                                                    | Total                    |                                           |                                                    |                                 |                                                                                                    | 7.19          | C | ).00            |   | 7.19   |
| Save & Proce                                                       | ed Previou               | s Clone Sl                                | kill Mix 1                                         |                                 |                                                                                                    |               |   |                 |   |        |

Active blocks in weeks 1 and 2 must match before skill mix can be cloned.

The cloning function should only be used where there is minimal, or no, variation on workload between the two weeks.

Once complete click on 'Save & Proceed':

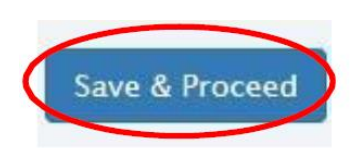

The Results tab will then appear:

|                                                                | Professio                               | onal Judgement : | Staffing Level Tool                             | Version 2                                                 |                     |                                                       |
|----------------------------------------------------------------|-----------------------------------------|------------------|-------------------------------------------------|-----------------------------------------------------------|---------------------|-------------------------------------------------------|
| ional Judger                                                   | <u>nent Tool user g</u>                 | uide and FAQs    |                                                 |                                                           |                     |                                                       |
| ect Record                                                     | Add Record                              | Week 1           | Skill Mix 1                                     | Week 2 Skil                                               | Il Mix 2 Resul      | s Sign Off                                            |
| Staffing Le<br>Start Date<br>Date Crea<br>Date Com<br>Comment: | evel Tool:<br>:<br>:<br>ted:<br>pleted: |                  | Adult In<br>04/09/<br>13/09/<br>13/09/<br>No ca | npatient<br>(2023<br>(2023<br>(2023<br>atering staff. 2:1 | student to register | End Date:<br>Created By:<br>Completed By:<br>ed staff |
| Staff E                                                        | and                                     | Week 1 WTE       | Week 2 WTE                                      | Average WTE                                               |                     |                                                       |
| Band                                                           | 17                                      | 1.00             | 1.00                                            | 1.00                                                      |                     |                                                       |
| Band                                                           | 6                                       | 3.31             | 5.03                                            | 4.17                                                      |                     |                                                       |
| Band                                                           | 5                                       | 6.00             | 5.00                                            | 5.50                                                      |                     |                                                       |
| Band                                                           | 14                                      | 4.00             | 4.19                                            | 4.10                                                      |                     |                                                       |
| Band                                                           | 13                                      | 1.00             | 3.00                                            | 2.00                                                      |                     |                                                       |
| Band                                                           | 2                                       | 1.59             | 0.00                                            | 0.80                                                      |                     |                                                       |
| Tota                                                           | lls                                     | 16.90            | 18.22                                           | 17.56                                                     |                     |                                                       |
| Nursing C                                                      | ategory                                 | Week 1 WTE       | Week 2 WTE                                      | Average WTE                                               | Skill Mix Ratio     |                                                       |
| Regist                                                         | ered                                    | 10.31            | 11.03                                           | 10.67                                                     | 60.76%              |                                                       |
| Unregis                                                        | tered                                   | 6.59             | 7.19                                            | 6.89                                                      | 39.24%              |                                                       |
| Tota                                                           | ls                                      | 16.90            | 18.22                                           | 17.56                                                     | 100.00%             |                                                       |

You can amend the Comments box in this screen if required - click '**Update**' to cascade any change to the previous screens.

If you wish to print a copy, click on the **'Print'** button. Click **'Exit'** to return to the Select Record screen.

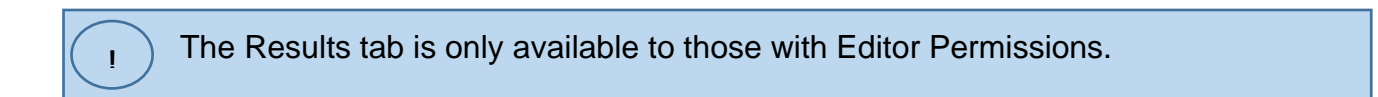

### 3.4 Editing Data

If you wish to select an existing record, the record can be searched for using the filter option on the Select Record screen:

#### Professional Judgement Staffing Level Tool - User Guide

| J           | NHS SSTS Welcome : Miss Amanda Newst<br>Professional Judgement Staffing | arf Current Location : Workload Tools Test Area 1 Build 33.1.2353.17<br>: Level Tool Version 2 |                     |      |        |
|-------------|-------------------------------------------------------------------------|------------------------------------------------------------------------------------------------|---------------------|------|--------|
| Prof        | fessional Judgement Tool user guide and FAQs                            |                                                                                                |                     |      |        |
|             | Select Record Add Record Week 1 Skill                                   | Mix 1 Week 2 Skill Mix 2 Results Sign Off                                                      |                     |      |        |
|             | Filter                                                                  |                                                                                                |                     |      |        |
| $\subseteq$ | From 26/01/2023 To 26/01/202                                            | 24 Apply Filter                                                                                |                     |      |        |
|             |                                                                         |                                                                                                |                     |      |        |
|             | Period Start                                                            | Staffing Level Tool                                                                            | Status 🔶            |      |        |
|             | 01/01/2024                                                              | Adult Inpatient                                                                                | In Progress         | Edit | Delete |
|             | 01/01/2024                                                              | CNS                                                                                            | In Progress         | Edit | Delete |
|             | 01/01/2024                                                              | Mental Health                                                                                  | In Progress         | Edit | Delete |
|             | 02/10/2023                                                              | Adult Inpatient                                                                                | In Progress         | Edit | Delete |
|             | 04/09/2023                                                              | Professional Judgement Tool Only                                                               | Awaiting Sign-Off 1 | Edit | Delete |
|             | 04/09/2023                                                              | Adult Inpatient                                                                                | Awaiting Sign-Off 1 | Edit | Delete |
|             | 26/06/2023                                                              | CCSN                                                                                           | Awaiting Sign-Off 1 | Edit | Delete |
|             | 05/06/2023                                                              | Community Nursing                                                                              | In Progress         | Edit | Delete |

The filter can be applied for up to a one-year period.

You can also click on the table headings to sort the data.

Once the record has been found, click 'Edit':

!

| Period Start | Staffing Level Tool \$                                                                                           | Status      | \$   |        |
|--------------|----------------------------------------------------------------------------------------------------|-------------|------|--------|
| 01/01/2024   | Adult Inpatient                                                                                                  | In Progress | Edit | Delete |
| 01/01/2024   | CNS                                                                                                    | In Progress | Edit | Delete |
|              | and the second second second second second second second second second second second second second second second |             |      |        |

This can either be a completed record or the record you are currently working on.

If you click "Edit" on a complete record, this will change to "In Progress". You will need to click "Save & Proceed" on the skill mix 2 tab to mark this record as "Complete".

You will need to select the start date every time you wish to add data to the current data set. You can review the data by clicking on the tabs at the top of the screen:

| NHS SS              | TS Welcome :<br>Professiona | Mrs Trinny Tr<br>al Judgement | rimble Current Lo | cation : Workd | oad Tools Test Ar | ea 1 Build 23.0.1842.26 |
|---------------------|-----------------------------|-------------------------------|-------------------|----------------|-------------------|-------------------------|
| Click for manual/qu | idance                      |                               |                   |                |                   |                         |
| Select Record       | Add Recor                   | Week 1                        | Skill Mix 1       | Week 2         | Skill Mix 2       | Results                 |

## 3.5 Deleting Data

1 ONLY users with Editor Permissions can delete records.

To delete an entry select the entry of interest on the Summary screen and then 'Delete':

| Period Start | Workload Tool   | 1 Status    |      |        |
|--------------|-----------------|-------------|------|--------|
| 30/09/2019   | Adult Inpatient | Completed   | Edit | Delete |
| 30/09/2019   | CCSN            | In Progress | Edit | Delete |

You will be asked to confirm that you wish to delete the record.

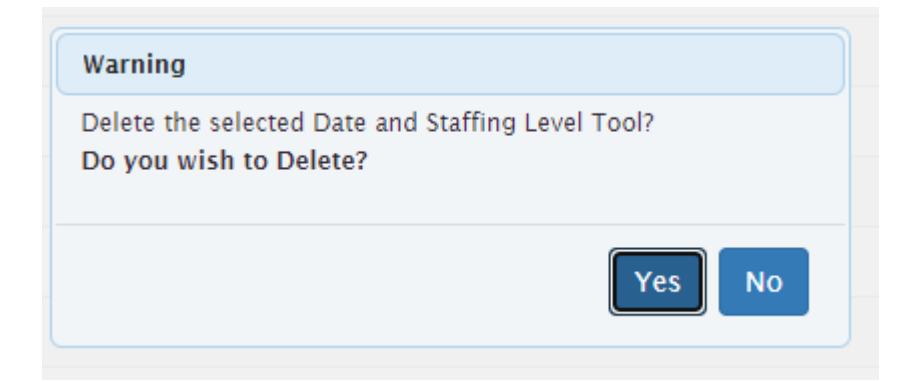

## 3.6 Professional Judgement for the Emergency Care Provision Staffing Level Tool

If Emergency Care Provision tool (EDEM in drop down box) is selected as the staffing level tool on the Add Record screen, additional tabs to enter medical staff data appear:

| NHS SSTS Welcome : Miss Amanda News             | art Current Location : Work | kload Tools Test Area 1 Build 33.1.2353 | 17                |                 |                 |  |
|-------------------------------------------------|-----------------------------|-----------------------------------------|-------------------|-----------------|-----------------|--|
| Professional Judgement Staffing                 | Level Tool Version 2        |                                         |                   |                 |                 |  |
| Professional Judgement Tool user guide and FAQs |                             |                                         |                   |                 |                 |  |
| Select Record Add Record Nursin Week I          | Medical Week 1              | Skill Mix 1 Nurse g Week 2              | Medical Week 2    | Skill Mix 2 Res | sults Sign Off  |  |
| Staffing Level Tool:<br>Start Date:             | EDEM<br>01/01/2024          | End D                                   | ate.              |                 | 14/01/2024      |  |
| Date Created:<br>Date Completed:                | 26/01/2024                  | Create                                  | d By:<br>eted By: |                 | Amanda Newstart |  |
| Comment:                                        |                             |                                         | -                 |                 |                 |  |

Data can also be entered for ENPs in the nursing tabs:

| NHS S                                  | SSTS Welcon<br>Profession                         | ne : Miss Amanda Newsta<br>Ional Judgement Staffing | rt Current Location : Wo<br>Level Tool Version 2 | rkload Tools Test / | Area 1 Build 33.1.2353.1    | 17                       |             |                 |                    |     |     |     |                                        |
|----------------------------------------|---------------------------------------------------|-----------------------------------------------------|--------------------------------------------------|---------------------|-----------------------------|--------------------------|-------------|-----------------|--------------------|-----|-----|-----|----------------------------------------|
| Professional Jun                       | dgement Tool user                                 | guide and FAQs                                      |                                                  |                     |                             |                          |             |                 |                    |     |     |     |                                        |
| Select Reco                            | Add Record                                        | Nursing Week 1                                      | Medical Week 1                                   | Skill Mix 1         | Nursing Week 2              | Medical Week 2           | Skill Mix 2 | Results         | Sign Off           |     |     |     |                                        |
| Staffin<br>Start E<br>Date C<br>Date C | ng Level Tool:<br>Date:<br>Created:<br>Completed: |                                                     | EDEM<br>01/01/2024<br>26/01/2024                 |                     | End Da<br>Creater<br>Comple | te:<br>I By:<br>eted By: |             | 14/01/<br>Amand | 2024<br>a Newstart |     |     |     |                                        |
| Comm                                   | ient:                                             |                                                     |                                                  |                     |                             |                          |             |                 |                    |     |     |     |                                        |
| Activ                                  | /ate All                                          | Time Block                                          | Nursing<br>Categories 🥧                          | Mon                 | Tue                         | We                       | 4           | Thu             |                    | Fri | Sat | Sun |                                        |
| Activa                                 | te                                                | 08:04:0 12:00                                       | Registered<br>ENP<br>Unregistered                | )                   |                             |                          |             |                 |                    |     |     |     | Clear Data<br>Clear Data<br>Clear Data |

Data should be entered as described for other tools above.

In the Skill Mix 1 and Skill Mix 2 tabs, skill mix for doctors is automatically calculated based on information entered in the Medical Week 1 and Medical Week 2 tabs:

| Workload Tool:<br>Start Date:<br>Date Created:<br>Date Completed:<br>Comment: | EDEM<br>30/09/2019<br>30/09/2019 | End Date:<br>Created By:<br>Completed By: | 13/10/2019<br>Crystal Clear |        |
|-------------------------------------------------------------------------------|----------------------------------|-------------------------------------------|-----------------------------|--------|
| Category                                                                      | Staff Band / Medical Grades      | Day WTE Req'd 🍘                           | Night WTE Req'd 🍈           | Totals |
| 1                                                                             | Senior Doctor                    | 15.25                                     | 15.25                       | 30.50  |
| Medical Staffing                                                              | Middle Doctor                    | 18.46                                     | 14.45                       | 32.91  |
|                                                                               | Junior Doctor                    | 15.25                                     | 8.83                        | 24.08  |
| Total                                                                         |                                  | 48.96                                     | 38.53                       | 87.49  |
|                                                                               | Band 7                           | 0.00                                      | 0.00                        | 0.00   |
|                                                                               | ENP                              | 0.00                                      | 0.00                        | 0.00   |
| Registered / ENP                                                              | Band 6                           | 0.00                                      | 0.00                        | 0.00   |
|                                                                               | Band 5                           | 0.00                                      | 0.00                        | 0.00   |
| Total                                                                         |                                  | 47.12                                     | 40.28                       | 87.40  |
|                                                                               | Band 4                           | 0.00                                      | 0.00                        | 0.00   |
| Unregistered                                                                  | Band 3                           | 0.00                                      | 0.00                        | 0.00   |
|                                                                               | Band 2                           | 0.00                                      | 0.00                        | 0.00   |
| Total                                                                         |                                  | 23.50                                     | 20.14                       | 43.64  |

## 4. Business Objects

After Professional Judgement data entry into SSTS is complete, please use one of the Professional Judgement standard reports developed in Business Objects (BOXI) to view and extract information for a selected period of time. These reports were created by the national team and have a series of built-in prompts to generate customised outputs locally.

| Repl | y to prompts before running the query. |  |
|------|----------------------------------------|--|
| +    | Select START DATE:                     |  |
| +    | Select END DATE:                       |  |
| +    | Select EMPLOYER:                       |  |
|      | Select SPECIALTY:                      |  |

Access to BOXI reports requires a login and password. Local processes for BOXI access can vary. Typically, BOXI access can be granted by your local SSTS Manager, line manager or Workforce Lead. Access is requested using the same access permission request form as the one for SSTS access.

UPlease seek your line managers permission and authorisation before contacting your local SSTS manager.

# Appendix A

### Background

Nursing & midwifery staffing level tools are an essential part of the Health and Care (Staffing) (Scotland) Act 2019 aimed at ensuring health & social care staffing is at the level required to deliver safe, quality focused care to people using the services. The tools are designed to give staff the platform on which to record information about the actual work they do. This is to collate the activities in a manner that supports decisions about staffing, resource allocation and service design as part of a triangulated process of planning.

To find out more about this, please refer to the HSP website and learning resources:

#### Healthcare Staffing Programme

The political commitment in Scotland is that, through application of a common staffing method (Figure 1) health services will be staffed to the level required to provide safe, high-quality care. To ensure this, each NHS Scotland Board and the services therein, are responsible for having effective planning processes, informed by the activities captured through the mandated use of staffing level tools. The Professional Judgement tool is run alongside one of national staffing level tools, or independently.

Figure 1 – The common staffing method

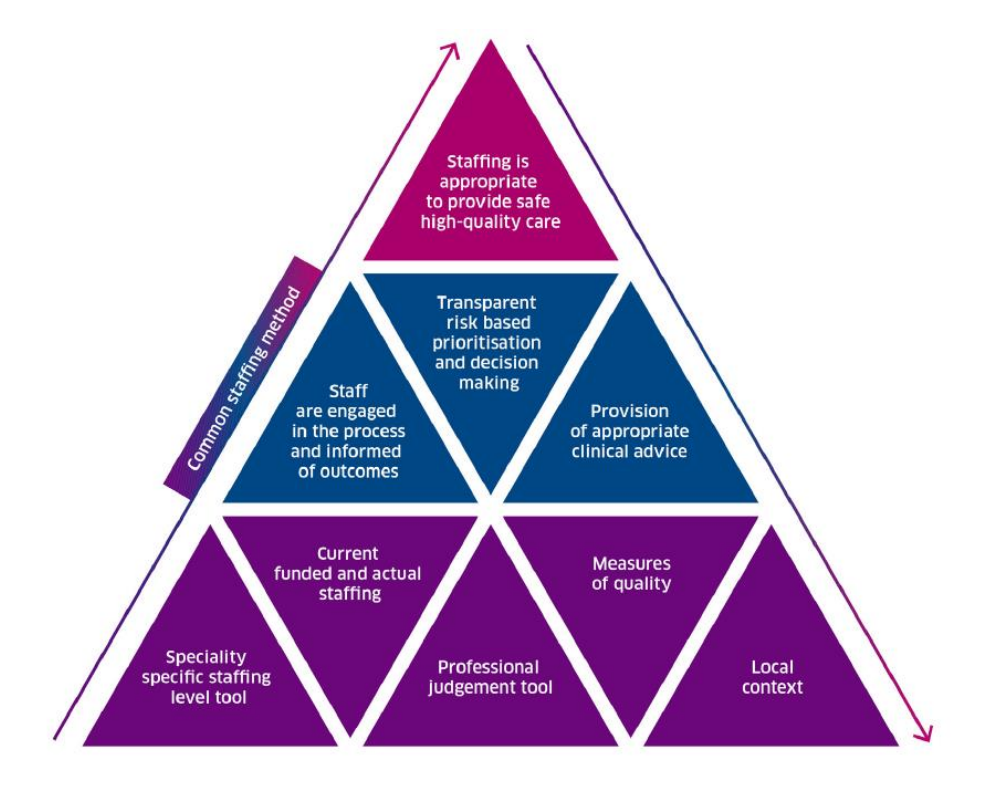

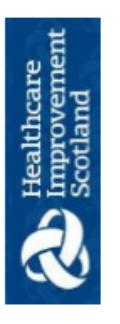

| Ward / area / I          | location                        |                     |                                                              |                                  | Day:                                                | Date:                                                                                                    |
|--------------------------|---------------------------------|---------------------|--------------------------------------------------------------|----------------------------------|-----------------------------------------------------|----------------------------------------------------------------------------------------------------|
| Time period              |                                 | Nurse or<br>Midwife | Insert what<br>number of staff<br>was needed for<br>activity | Comments – in<br>situations/ com | this column: General &<br>plexity social and or phy | Variation -e.g. Transfers/ escorts/ emergency<br>rsical / specific demands/ theatre lists /one-one<br>care |
| Morning<br>0800-1200     | Staffing                        | Registered          |                                                              |                                  |                                                     |                                                                                                    |
|                          | meet workload                   | Non-<br>registered  |                                                              |                                  |                                                     |                                                                                                    |
| Afternoon<br>1200-1600   | Staffing<br>requirement to      | Registered          |                                                              |                                  |                                                     |                                                                                                    |
|                          | meet workload                   | Non-<br>registered  |                                                              |                                  |                                                     |                                                                                                    |
| Evening<br>1600-2000-    | Staffing                        | Registered          |                                                              |                                  |                                                     |                                                                                                    |
|                          | meet workload                   | Non-<br>registered  |                                                              |                                  |                                                     |                                                                                                    |
| Late<br>Evening<br>Nicht | Staffing<br>requirement to      | Registered          |                                                              |                                  |                                                     |                                                                                                    |
| 2000-0002                | meet workload                   | Non-<br>registered  |                                                              |                                  |                                                     |                                                                                                    |
| Night<br>0000-0400       | Staffing                        | Registered          |                                                              |                                  |                                                     |                                                                                                    |
|                          | meet workload                   | Non-<br>registered  |                                                              |                                  |                                                     |                                                                                                    |
| Night                    | Staffing                        | Registered          |                                                              |                                  |                                                     |                                                                                                    |
| 0400-0800                | requirement to<br>meet workload | Non-<br>registered  |                                                              |                                  |                                                     |                                                                                                    |

20230907 HSP Data Capture Template V3.0

## Appendix B Data Capture Sheets

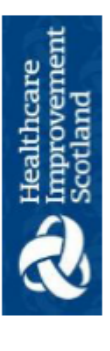

# Professional Judgement Tool Guidance

- This tool runs for 2 concurrent weeks, commencing on a Monday and completed daily.
- To be completed by Senior Charge Nurse / Midwife or recognised leader of each time period / shift.
- The sheet to be completed as 'live' as possible retrospectively at the end of each 4 hourly segment.
- Discuss how the time went with staff and record in the comment section; record any additional workload pressures such as complex social cases, non-English speaking patients, physical issues/ transfers, complex 1-2-1 patients that may not be in labour, bereavement etc. These are the times when in your professional judgement more staff were required
- Document the actual amount of staff that you required to meet the workload, registered and non-registered in each of the sections, and this can vary over the day due to peaks and troughs in workload i.e. emergencies etc.
- If the available rostered staff in your team exceeds the workload activity please record to indicate this accordingly
- Ь Queries about what information should be recorded in the tool or the proforma please contact your line manager workforce planning co-ordinator.
- Data should be input into SSTS timeously once the data is discussed and quality assured in partnership with senior clinical staff and colleagues. .
- Ensure the SSTS configuration reflects either 8, 12 or 24 hour services

## Data Capture Sheet – Professional Judgement: Nursing Emergency Care Provision Staffing Level Tool

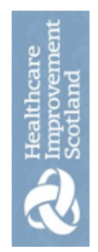

| Date:         | this column: General & Variation -e.g. Transfers/ escorts/<br>tions/ complexity social and or physical / specific demands<br>theatre lists /one-one care |                                          |     |                      |                  |     |                      |                  |     |                      |                  |           |                      |                  |     |                      |                  |     |
|---------------|----------------------------------------------------------------------------------------------------|------------------------------------------|-----|----------------------|------------------|-----|----------------------|------------------|-----|----------------------|------------------|-----------|----------------------|------------------|-----|----------------------|------------------|-----|
| Day:          | Comments – in<br>emergency situa                                                                                                    |                                          |     |                      |                  |     |                      |                  |     |                      |                  |           |                      |                  |     |                      |                  |     |
|               | Insert what<br>number of<br>staff was<br>needed for<br>activity                                                                                          |                                          |     |                      |                  |     |                      |                  |     |                      |                  |           |                      |                  |     |                      |                  |     |
|               | Nurse or<br>Midwife                                                                                                    | Registered<br>Non Registered             | ENP | Registered           | Non Registered   | ENP | Registered           | Non Registered   | ENP | Registered           | Non Registered   | ENP       | Registered           | Non Registered   | ENP | Registered           | Non Registered   | ENP |
| / location    |                                                                                                    | Staffing requirement<br>to meet workload |     | Staffing requirement | to meet workload |     | Staffing requirement | to meet workload |     | Staffing requirement | to meet workload |           | Staffing requirement | to meet workload |     | Staffing requirement | to meet workload |     |
| Ward / area / | Time<br>period                                                                                                    | Morning<br>0800-1200                     |     | Afternoon            | 1200-1600        |     | Evening              | 1600-2000        |     | Late                 | Evening          | 2000-0000 | Night                | 0000-0400        |     | Night                | 0400-0800        |     |

20240124 HSP Data Capture Template NURSING Emergency Care Provision Staffing Level Tool V4.0

| t     |
|-------|
| me    |
| Ne    |
| pro   |
| e E S |
| 3     |
| S.    |
|       |

Professional Judgement Data Capture Template: NURSING Emergency Care Provision Staffing Level Tool

# Professional Judgement Tool Guidance

- This tool runs for 2 concurrent weeks, commencing on a Monday and completed daily.
- To be completed by Senior Charge Nurse / Midwife or recognised leader of each time period / shift.
- The sheet to be completed as 'live' as possible retrospectively at the end of each 4 hourly segment. .
- Discuss how the time went with staff and record in the comment section; record any additional workload pressures such as .= may not be complex social cases, non-English speaking patients, physical issues/ transfers, complex 1-2-1 patients that These are the times when in your professional judgement more staff were required labour, bereavement etc. .
  - of the Document the actual amount of staff that you required to meet the workload, registered and non-registered in each sections, and this can vary over the day due to peaks and troughs in workload i.e. emergencies etc. •
- If the available rostered staff in your team exceeds the workload activity please record to indicate this accordingly .
- 5 Queries about what information should be recorded in the tool or the proforma please contact your line manager workforce planning co-ordinator. .
- Data should be input into SSTS timeously once the data is discussed and quality assured in partnership with senior clinical staff and colleagues. •
- Ensure the SSTS configuration reflects either 8, 12 or 24 hour services

## Data Capture Sheet – Professional Judgement: Medical Staffing Emergency Care Provision Staffing Level Tool

| Date:        | eral & Variation -e.g. Emergency situations/<br>cal / specific demands /care of the dying. |               |                        |               |               |                        |               |               |                        |               |               |                        |               |
|--------------|--------------------------------------------------------------------------------------------|---------------|------------------------|---------------|---------------|------------------------|---------------|---------------|------------------------|---------------|---------------|------------------------|---------------|
| Day:         | <b>Comments</b> – in this column.Gen<br>complexity social and or physic                    |               |                        |               |               |                        |               |               |                        |               |               |                        |               |
|              | Head<br>count                                                                              |               |                        |               |               |                        |               |               |                        |               |               |                        |               |
|              | Medical<br>Category                                                                        | Senior Doctor | Middle Doctor          | Junior Doctor | Senior Doctor | Middle Doctor          | Junior Doctor | Senior Doctor | Middle Doctor          | Junior Doctor | Senior Doctor | Middle Doctor          | Junior Doctor |
| ion          |                                                                                            | Staffing      | requirement<br>to meet | workload      | Staffing      | requirement<br>to meet | workload      | Staffing      | requirement<br>to meet | workload      | Staffing      | requirement<br>to meet | workload      |
| Area / locat | Time<br>period                                                                             |               | 8am<br>-               | 12md          |               | 12md<br>-              | 4pm           |               | 4pm<br>-               | 8pm           |               | 8pm<br>-               | 12am          |

20240124 HSP Data Capture Template MEDICAL STAFFING: Emergency Care Provision Staffing Level Tool v4.0

Continues overleaf....

Professional Judgement Data Capture Template: MEDICAL STAFFING: Emergency Care Provision Staffing Level Tool

Healthcare Improvement Scotland

Professional Judgement Data Capture Template: MEDICAL STAFFING: Emergency Care Provision Staffing Level Tool

| Senior Doctor | Middle Doctor          | Junior Doctor | Senior Doctor | Middle Doctor          | Junior Doctor |
|---------------|------------------------|---------------|---------------|------------------------|---------------|
| Staffing      | requirement<br>to meet | workload      | Staffing      | requirement<br>to meet | workload      |
|               | 12am<br>-              | 4am           |               | 4am<br>-               | 8am           |

- To be completed by Medical Staff, Team leader/ Manager or designated individual for a 2 week period.
- Professional judgement sheet to be completed as 'live' as possible retrospectively for each time block i.e. morning / afternoon etc
- Discuss the workload in the time period with staff.
- State how many Senior/Middle/Junior grade staff in the section of the table that you would require on duty to cover the workload Staff should make a note of their shift on the Professional judgement sheet on each day of the 2 week data collection to facilitate team using your own professional judgement. This is not what you had rostered but what staff were needed to undertake the workload. •
  - discussion and judgement with Medical Staff, Team Leader / Manager completing the Professional Judgement tool on SSTS
    - Comments should record any additional workload pressures such as complex social cases, non English speaking patients, physical This is times when in your professional judgement more staff were required in the clinical area. issues/ transfers/ care of the dying.
      - If the number of staff required is different from your actual staffing write reasons in the comments box.
- Queries about what information should be recorded in the tool or the proforma please contact your line manager or workforce planning co-ordinator

# Appendix C

#### Frequently Asked questions

Below are the most frequently asked questions and answers raised during the use and application of the Professional Judgement Tool. This quick guide has adopted a question/ answer format and should be used in conjunction with earlier parts of the user guide.

| Q1  | What do I need to do before I start using the tool?                                                          |
|-----|----------------------------------------------------------------------------------------------------|
|     | You need to make sure you are familiar with the PJ tool.                                                     |
|     | Training and support will be provided via your local Workforce Lead. Please make sure you understand         |
|     | all the information provided, the responsibilities and expectations for you and your team.                   |
|     |                                                                                                    |
|     | Please also refer to the Quality Assurance Checklist                                                         |
| 00  |                                                                                                    |
| Q2  | How do I access the tool?                                                                                    |
|     | Please see Section 2.1 Accessing the tools for details.                                                      |
| 03  | How often should the Professional Judgement tool be completed?                                               |
| 40  | The often should the Professional Judgement tool be completed :                                              |
|     | The Professional Judgement tool is run concurrently with the staffing level tool for the particular          |
|     | specialty. Usually, both the staffing level tool and Professional Judgement tool are run concurrently for a  |
|     | designated 2-week period for local runs. Some tools may run for a longer or shorter period. This is          |
|     | dependent on local and national decisions and should be clarified prior commencing your run.                 |
|     |                                                                                                    |
| Q4  | How many days/weeks should the tool run for?                                                                 |
|     |                                                                                                    |
|     | The Professional Judgement tool is run for two weeks, fourteen consecutive days. It is advisable the run     |
|     | commences on a Monday and includes weekends. If your service area does not have a specialty tool             |
|     | the PJ tool can still be run for a 2 week period but decide locally the regularity of these runs. If the     |
|     | service is unavailable during these times please reflect this with entering '0' for requirements. Boxes left |
|     | empty will register as incomplete records.                                                                   |
|     | The Defensional hydrogenetical sheet while a second to desce have to second a design of a descent of         |
|     | The Protessional Judgement tool should be completed once by a team leader or designated person on            |
|     | benalt of the team. Local arrangements should be established so information from the whole team is           |
|     |                                                                                                    |
|     | You should check with your local workforce team for detail about when the tool has been scheduled for        |
|     | the local area                                                                                               |
|     |                                                                                                    |
| Q5  | Should other tools be completed at the same time as the Professional Judgement?                              |
| • - |                                                                                                    |
|     | Yes.                                                                                                    |
|     | Staffing Level Tool: Speciality specific staffing level tools are available for 98% of nursing and           |
|     | midwifery areas and should be completed alongside the Professional Judgement tool. Like the                  |
|     | Professional Judgement tool, all of these tools can be accessed via the SSTS platform. User                  |
|     | guides on how to input data are available for each tool. Please refer to this during the run.                |
|     | Quality Tool: The Quality Tool is designed specifically for use in conjunction with the                      |
|     | Community Staffing Level Tool and Community Children's' & Specialist Nurse staffing level                    |
|     | Tool. It is essential the Quality Tool is completed alongside these staffing level tools to provide          |
|     | data for evidencing best practice                                                                            |
|     | Where no specific staffing level tool is available the Professional Judgement Tool can still be              |
|     | used by those service areas                                                                                  |
|     | นออน ม้ แก่ออ ออาที่เออ สเอลอ.                                                                               |

| Q6 | How does the tool work?                                                                                                    |
|----|----------------------------------------------------------------------------------------------------|
|    | While the staffing level tools are developed to take an evidence-based objective approach, the professional judgement approach is subjective, seeking professional opinion on how many staff are needed to carry out the workload required in a defined period of time.                                                                                                    |
|    | The Professional Judgement tool is a single 24 hour tool. This is broken down into 4-hourly blocks over<br>a 7 day cycle. The designated local lead for the Professional Judgement Tool after consulting the wider<br>team would populate in each 4 hourly block the number of staff required to undertake the workload as a<br>headcount for that period. If there is no workload then 0 can be entered. If the service doesn't usually<br>operate in this 4 hourly section by leaving this column unticked it will remain 'greyed out' and therefore<br>not affect the calculation for Whole Time Equivalent (WTE). |
|    | The calculator of the Professional Judgement tool will then use the information inserted for both registered and un-registered staff to calculate a WTE. The Professional Judgement tool WTE automatically includes a 22.5% Predicted Absence Allowance for nursing and midwifery staff and a 25% Predicted Absence Allowance for doctors. There is also a deduction for unpaid breaks. If only 8 hours of data is entered, the deduction for unpaid break is 15 minutes per 4- hourly block. If more than 8 hours is entered, the deduction for unpaid break is 20 minutes per 4-hourly block.                       |
|    | It is important that the judgement is based on the number of staff required to carry out the workload during the period. This may be more, less or the same as the staff rostered on duty. Please enter the reason behind the decision in the comments box provided which will be used to inform discussions locally as part of the Common Staffing Method.                                                                                                    |
| Q7 | What constitutes 'workload' for completion of the Professional Judgement Tool?                                                                                                    |
|    | <ul> <li>Workload is defined as comprising:</li> <li>Direct care: workload that is carried out to or with a patient.</li> <li>Indirect Care: the additional work directly related to the patient, e.g. record keeping, telephone calls, liaising with other about the patient</li> <li>Associated Workload: All of the other work not directly related to a patient e.g. general communication, repairs, off duty, appraisal and training</li> <li>Personal time: General breaks</li> </ul>                                                                                                    |
| Q8 | Should the SCN / SCM be included in the workforce required?                                                                                                    |
|    | The SCN / SCM should be included in the required headcount figures if they are on duty and contributing to the workload of the area to ensure safe and effective care.                                                                                                    |
|    | If the SCN is rostered for managerial duties out with the ward / department then this would not be captured to prevent 'double counting'.                                                                                                    |
|    | i.e. If a SCN /SCM is 1.0 WTE for a ward environment but is only contributing 0.4 WTE to workload on the ward then this should be reflected in the skill mix on page 2.                                                                                                    |
| Q9 | The 4 hourly blocks do not capture the shift pattern. How do I record this?                                                                                                    |
|    | The Professional Judgement tool records the professional opinion of the user on the required staffing for the service area, during a particular timeframe. This is the number of staff needed to carry out the workload safely and effectively.                                                                                                    |

The time periods within the Professional Judgement Tool do not correlate to any particular shift pattern. Instead, they are a guide on what is considered morning, afternoon, evening and night time hours.

If the staff work for a portion of the 4 hourly block, then enter the number of staff required but be mindful this will be pro rata. i.e.

If for 2 hours of the 4 hourly period you require 4 staff to undertake the workload, the headcount would be captured as 2 for that 4 hourly block.

It is possible to input decimal points up to a maximum of two decimal places if necessary, e.g. if for 2 hours of the 4 hourly period you required 3 staff to undertake the workload, the headcount could be captured as 1.5

| Number of staff required | Portion of 4-hour time block and head count |              |                  |               |
|--------------------------|---------------------------------------------|--------------|------------------|---------------|
|                          | 30 min (1/8)                                | 1 hour (1/4) | 2 hours<br>(1/2) | 3 hours (3/4) |
| 1                        | 0.12                                        | 0.25         | 0.50             | 0.75          |
| 2                        | 0.25                                        | 0.50         | 1.00             | 1.50          |
| 3                        | 0.37                                        | 0.75         | 1.50             | 2.25          |
| 4                        | 0.50                                        | 1.00         | 2.00             | 3.00          |
| 5                        | 0.62                                        | 1.25         | 2.50             | 3.75          |
| 6                        | 0.75                                        | 1.50         | 3.00             | 4.50          |
| 7                        | 0.87                                        | 1.75         | 3.50             | 5.25          |
| 8                        | 1.00                                        | 2.00         | 4.00             | 6.00          |
| 9                        | 1.12                                        | 2.25         | 4.50             | 6.75          |
| 10                       | 1.25                                        | 2.50         | 5.00             | 7.50          |

Table 1.

| Q10 | Why does it ask for skill mix on page 2 weekly data entry? |
|-----|------------------------------------------------------------|
|-----|------------------------------------------------------------|

The skill mix is a local decision whereby the senior professional completing the Professional Judgement tool would utilise the WTE to break down their requirements for registered and unregistered staffing.

The skill mix figures entered have to add up to the total for registered and unregistered in both Day and Night columns.

Q11 Our service has an overlap of shifts. Is this calculated into the WTE?

The Professional Judgement Tool is developed on 4-hourly time periods. The workload that is carried out during each of these periods determines the staffing need. Therefore if there are more staff on during certain periods and the workload identifies that more staff are needed for that corresponding period then the numbers of staff recorded would reflect this.

| Q12 | When should the comments box be used?                                                                                                    |
|-----|----------------------------------------------------------------------------------------------------|
|     |                                                                                                    |
|     | The comments box is useful as an aide memoire and as rationale for the figures entered and the decisions taken as some time may pass before you have your local discussion on the outcomes of running the staffing level tools.<br>Examples of what may arise include: |

- You have an emergency requiring more staff for a period of time.
- Preceptorship of staff within an area has increased the number of staff required to undertake the workload.
- Member of staff was off sick at the last minute, but the workload was still manageable therefore they would not be captured in the figures.
- Staff missed breaks due to increased workload.

These real time issues can have an impact on your capacity to maintain the quality of patient care and additional staff may be needed for identified time periods to undertake the workload. The information in the comments box would help you explain the rationale for your decisions at the time.

# Appendix D

## Trouble Shooting

#### 1. SSTS

#### I am getting an error message when trying to login to SSTS. What should I do?

SSTS and the staffing level tools can only be accessed on a Board approved computer network or portable network.

If you are experiencing login problems when using a board approved network, contact your local SSTS team for advice

What should I do if I lose my login details?

Contact your local SSTS Team.

#### The staffing level tool I need to access is greyed out. What do I do?

Double check that you are trying to access the correct tool. Double check the working location is correct Contact your local SSTS manager to change your permissions if you are unable to access the correct tool

The working location shown is incorrect – how do I change this?

See section 2.1

My service area/ working location isn't shown on the list. What do I do?

Contact your local SSTS manager to ensure that you have the right permissions to access the tool for your specialty

What happens if the internet goes down whilst during data entry to SSTS?

You will have to re-enter any unsaved data once you are able to access SSTS again

What happens if I enter the wrong information by mistake e.g. wrong dates or staff numbers?

You will be able to amend any unsaved data while still logged into SSTS

If you have Editor permissions, you should be able to amend the entry even after it has been saved using the edit function

Why can't I move onto the "skill mix" tab

You will only have access to the "skill mix" and "results" tabs of you have editor permissions If you have editor permissions, please make sure you have added data into all of the relevant data entry cells and clicked on "save and proceed" to progress to the skill mix tab. This should then let you open the next screen

2. The Staffing Level Tool

#### I am unable to download the paper data capture template. What do I do?

1. You can try using a different web browser to download the template

2. You can print Appendix B from this document

3. You can speak to the local IT team as permissions may be needed for accessing and downloading documents

4. Speak to your workforce lead and they should be able to assist in providing paper copies of the template

#### There are data capture sheets missing for some of my shifts – what should I do?

Best practice would be to enter the data on to SSTS as near to real-time as possible e.g. at the end of your shift. This should reduce the risk of misplacing data capture sheets

Double check all areas where you store or carry paperwork. If you are unable to find them you may be able to complete the data retrospectively using your appointment diary for example

Inform your manager if you are unable to find the data capture sheets, and feel that you may not be able to fully recall all the activities for the dates in question

You should enter the data you do have onto SSTS and this will pull through to the BOXI report. Gaps will show in the charts for any dates you do not have any data for.

The Team Leader is off sick. Who takes responsibility for the Tool Run now?

Each CCSN, CNS and CN (including non-registered CN) clinicians are responsible for their own data collection and upload to SSTS

The workforce lead will be able to provide support with completing the tool run in the absence of Team Leader

A nominated person should lead with the Professional Judgement Tool and the Quality Tool in the absence of the Team Lead

The Workforce Lead can also assist with Quality Assuring the data in the absence of the Team leader, although there is up to 2 months to do this

Why is there such a difference in the actual workload and hours worked on the summary screen?

These totals do not have to match exactly.

If there is a significant difference between the totals – more than 30 minutes either way – please review the data entered as soon as possible to ensure everything has been captured accurately

Published March 2024

You can read and download this document from our website. We are happy to consider requests for other languages or formats. Please contact our Equality and Diversity Advisor on 0141 225 6999 or email contactpublicinvolvement.his@nhs.net

Healthcare Improvement Scotland

| Edinburgh Office      | Glasgow Office      |
|-----------------------|---------------------|
| Gyle Square           | Delta House         |
| 1 South Gyle Crescent | 50 West Nile Street |
| Edinburgh             | Glasgow             |
| EH12 9EB              | G1 2NP              |

0131 623 4300 0141 225 6999 www.healthcareimprovementscotland.org